## **Printing Specimen Labels**

You can configure the MayoACCESS application to automatically print specimen labels when you order a test or when you close a batch. You can also print specimen labels from the Order Search page.

To print specimen labels, follow these steps:

1. On the Orders menu, click Order Search.

Tip: Alternatively, you can click Order Search in the extended frameset.

| MAYO CLINIC<br>LABORATORIES                                                                                                    | MayoACCESS°                                                                                                    |                                                                                                    |
|----------------------------------------------------------------------------------------------------|----------------------------------------------------------------------------------------------------|----------------------------------------------------------------------------------------------------|
| Patients<br>Batch<br>Order Filt<br>Order Filt<br>Batch Processing<br>Batch Set List<br>Test Utilization<br>Directory of Services | User Master Files System Help Coation Status Status | Batch Orders     Log Out       Previously Batched     PB       sort by:     Order #       Location     Name |

- 2. On the Order Search page, select the order for which you want to print specimen labels.
  - **Tip:** Click the **Search Criteria** tab and use that page to locate the order. For instructions, see <u>Searching for an Order</u> on page 47.
- 3. Click the **Specimen Labels** link.
  - **Tip:** If the **Specimen Labels** link is not shown on the Order Search page, it is available on the SmartMenu.

| Order Search           |           |                 | TEST,<br>ID: C723  | TEST,PATIENT         Prim. Phys: Dr. L. B. Mo           ID: C7234588-0         Female         04/22/1977         37Y         SSN: |                         |        |                         |       |     |  |
|------------------------|-----------|-----------------|--------------------|----------------------------------------------------------------------------------------------------|-------------------------|--------|-------------------------|-------|-----|--|
| Orders Search Criteria |           |                 |                    |                                                                                                    |                         |        |                         |       |     |  |
|                        |           |                 | ABN Printed/Signed | P/5                                                                                                    | S Callback CB F         | axback | FB Stat Orde            | irs S | SO  |  |
| Collected              | Order     | Order Status    | Name               | Or                                                                                                    | der Search SmartMenu    |        |                         | ×     | ี 🥋 |  |
| 03/02/15               | Q86753091 | Not Sent To Lab | TEST,PATIENT       | ===                                                                                                    | 🔘 🗎 Export Grid         | \$     | 🔘 😂 <u>Refresh Grid</u> |       | ΓY  |  |
| 03/02/15               | 8675309-5 | Sent To Lab     | TEST,PATIENT       |                                                                                                    | 🔘 💾 Grid Report         | ۵      | 🧭 🖺 Search Results      | ≜     |     |  |
| 03/02/15               | 8675309-4 | Sent To Lab     | TEST,PATIENT       |                                                                                                    | 🧭 💾 Pending Tests       | ۵      |                         |       |     |  |
| 02/27/15               | 8675309-3 | Sent To Lab     | TEST,PATIENT       |                                                                                                    | O 🖪 ABN                 |        | 🔗 📑 Perform Order       |       |     |  |
| 02/25/15               | 8675309   | Cancelled       | TEST,PATIENT       |                                                                                                    | Batch Information       | ۵      | PSC Order Slip          |       | -   |  |
|                        |           |                 |                    |                                                                                                    | Cancel Tests            | ۵      | C A Report              |       |     |  |
|                        |           |                 |                    |                                                                                                    | Cancelled Tests         | ۵      | Set Callback            |       |     |  |
|                        |           |                 |                    |                                                                                                    |                         | ~      | Set Faxback             |       |     |  |
|                        |           |                 |                    |                                                                                                    | Ø 🖹 Order               |        | Specimen Label          | s ≜   |     |  |
|                        |           |                 |                    |                                                                                                    | O I Order Issue Managem | ient 🔺 |                         |       |     |  |
|                        |           |                 |                    | _                                                                                                    |                         |        |                         |       | - L |  |
|                        |           |                 |                    |                                                                                                    |                         |        |                         |       | ~   |  |
| _                      | _         | _               | _                  |                                                                                                    |                         |        |                         |       |     |  |
| Crder                  | •         | Edit Order      | → Perform Order    |                                                                                                    |                         |        |                         |       |     |  |
| E Search               | Results E | Pending Tests   |                    |                                                                                                    |                         |        |                         |       |     |  |

## Resetting an LP2824 Plus Printer

To reset an LP2824 Plus printer, follow these steps:

1. In Windows, click Start, and then click Devices and Printers.

- 2. Right-click the ZDesigner LP2824 Printer and click Printer Properties.
- 3. Click the **Advanced** tab.
- 4. Click Printing Defaults.
- 5. Click the **Tools** tab.
- 6. In the **Command type** list box, click **Action**.
- 7. In the **Command name** list box, click **Reset Printer**.
- 8. Click Send.

## Switching an LP2824 Plus Printer to Page Mode

To switch the printer to page mode, follow these steps:

- 1. In Windows, click Start, and then click Devices and Printers.
- 2. Right-click the ZDesigner LP2824 Printer and click **Printer Properties**.
- 3. Click the Advanced tab.
- 4. Click Printing Defaults.
- 5. Click the **Tools** tab.
- 6. In the **Command type** list box, click **Action**.
- 7. In the **Command name** list box, select Switch to Page Mode.
- 8. Click Send.

## Switching an LP2824 Plus Printer to Line Mode

To switch the printer to line mode, follow these steps:

- 1. In Windows, click **Start**, and then click **Devices and Printers**.
- 2. Right-click the ZDesigner LP2824 Printer and click Printer Properties.
- 3. Click the **Advanced** tab.
- 4. Click Printing Defaults.
- 5. Click the **Tools** tab.
- 6. In the **Command type** list box, click **Action**.
- 7. In the **Command name** list box, select Switch to Line Mode.
- 8. Click Send.